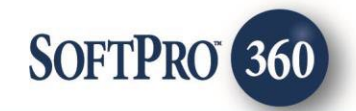

## ClosingLock User Guide

260

April 2023

4800 Falls of Neuse Road, Suite 600 | Raleigh, NC 27609

p (800) 848–0143 | f (919) 755–8350 | <u>www.softprocorp.com</u>

# **Copyright and Licensing Information**

Copyright © 1987–2023 by SoftPro, Raleigh, North Carolina.

No part of this publication may be reproduced in any form without prior written permission of SoftPro. For additional information, contact SoftPro, 4800 Falls of Neuse Road, Raleigh, NC 27609, or contact your authorized dealer.

Microsoft, Windows, and MS–DOS are registered trademarks of Microsoft Corporation in the United States and/or other countries. WordPerfect is a registered trademark of Corel Corporation. Crystal Reports is a registered trademark of SAP AG. HP LaserJet is a registered trademark of Hewlett Packard Development Company, L.P. GreatDocs is a registered trademark of Harland Financial Solutions Incorporated. RealEC Technologies, Inc. is majority owned by Lender Processing Services. All other brand and product names are trademarks or registered trademarks of their respective companies.

#### IMPORTANT NOTICE - READ CAREFULLY

Use of this software and related materials is provided under the terms of the SoftPro Software License Agreement. By accepting the License, you acknowledge that the materials and programs furnished are the exclusive property of SoftPro. You do not become the owner of the program but have the right to use it only as outlined in the SoftPro Software License Agreement.

All SoftPro software products are designed to ASSIST in maintaining data and/or producing documents and reports based upon information provided by the user and logic, rules, and principles that are incorporated within the program(s). Accordingly, the documents and/or reports produced may or may not be valid, adequate, or sufficient under various circumstances at the time of production. UNDER NO CIRCUMSTANCES SHOULD ANY DOCUMENTS AND/OR REPORTS PRODUCED BE USED FOR ANY PURPOSE UNTIL THEY HAVE BEEN REVIEWED FOR VALIDITY, ADEQUACY AND SUFFICIENCY, AND REVISED WHERE APPROPRIATE, BY A COMPETENT PROFESSIONAL.

# **Table of Contents**

| Introduction                  | 4 |
|-------------------------------|---|
| Accessing                     | 4 |
| Logging into ClosingLock      | 5 |
| Branch Selection Screen       | 5 |
| Product Selection Screen      | 5 |
| New Order – Send Documents    | 6 |
| Submit Automation – New Order | 7 |

#### Introduction

The SoftPro 360-ClosingLock integration provides SoftPro 360 users the ability to place orders for instant payoff verification, request wire transfer instructions, send wire transfer instructions, send documents for notification and eSignatures, and review existing ClosingLock orders. ClosingLock manages the designation of the active order, selection of escrow accounts and tagging of signature fields within the ClosingLock website

#### Accessing

From the Select toolbar:

- 1. Select the Services tab
- 2. Click the Settlement Services folder to expand
- 3. Double-click ClosingLock – Wire **Fraud Protection**

| 🕻 🗋 🖬 📥 🖻 🌰                                                                  | SoftPro 360 Console  | O the franch line had being                                                             | Land                                                                                     |
|------------------------------------------------------------------------------|----------------------|-----------------------------------------------------------------------------------------|------------------------------------------------------------------------------------------|
| Services                                                                     | Administration       |                                                                                         | in the                                                                                   |
| Submit About                                                                 | Login                | Santas<br>Submit About                                                                  |                                                                                          |
| SoftPro - T dQueryPath                                                       | Logout               | Saling Sectors and                                                                      | <u></u>                                                                                  |
| - BC / Attorney Closing                                                      | Help                 | <ul> <li>K Lee Romer Domp and Nex</li> <li>CellED Tile Naul Potentian</li> </ul>        | Services -P                                                                              |
| - O C - Wre Fraud Prote                                                      | About                | OverSingle : The Post Texture for 1     Overs(cold - New Agent Revenue)                 | Submit About                                                                             |
| - ClosingLock - Wire Fraud                                                   | Add-Ins              | <ul> <li>CC effective</li> <li>D'S effective</li> </ul>                                 | E- L Add-Ins                                                                             |
| COU shecorong                                                                | Development          | <ul> <li>Bueste Over «Over</li> <li>RAMES - Tratijek Accountry Serie</li> </ul>         | SoftPro - Appointments                                                                   |
| Erni - enecorong     Expedite Cose - eCose                                   | Legacy Services      | <ul> <li>Instatar - Online Countys</li> <li>Salt Exotor - Objustement Ranage</li> </ul> | UPS - Shipping                                                                           |
| - FAPRES - TrustLink Acco                                                    | QA                   | <ul> <li>Safe CDFWSR0 KK, Bent</li> <li>Safe Let</li> </ul>                             | EC Purchasing - Purchasing Discounts                                                     |
| <ul> <li>Notarize - Online Closings</li> </ul>                               | Settlement Services  | <ul> <li>Salifio Syn. (Case)</li> <li>Salifio Case)</li> <li>Salifio Case)</li> </ul>   |                                                                                          |
| <ul> <li>Safe Escrow - Disburseme</li> <li>SafePay - CDE MISMO XM</li> </ul> | Tax Services         | 🗢 😩 Tan Services                                                                        | Bancserv - Signing Service                                                               |
| - SoftPro - Live                                                             | Title Services       | Ditaflase Tar Serves                                                                    | Closingliock - Wire Fraud Protection                                                     |
| <ul> <li>SoftPro Sign - eClose</li> </ul>                                    | Underwriter Services | ALK Seven Tile Polution                                                                 | EPN - eRecording                                                                         |
| 🖵 🔮 start Safe - Digital Opening 🛶                                           | waraya               | <ul> <li>Brietla Land Surveyon Survey and</li> </ul>                                    | <ul> <li>inHere - Mobile Deposit</li> </ul>                                              |
|                                                                              |                      | <ul> <li>FUTC - Bulk Peret</li> <li>FINF - ToleThane</li> </ul>                         | MeridianLink - MeridianLinkLauncher     Simplifile - eRecording                          |
|                                                                              |                      | <ul> <li>Notice TeleDOE</li> <li>ORNTC TeleDoE</li> </ul>                               | <ul> <li>SoftPro - Live</li> </ul>                                                       |
|                                                                              |                      | <ul> <li>Really Data Concerny - Land Records</li> </ul>                                 | <ul> <li>SoftPro - Patriot Search</li> </ul>                                             |
|                                                                              |                      | Steval Orien Salenay                                                                    | <ul> <li>Start inHere - Digital Opening Package</li> <li>TitlePort - Launcher</li> </ul> |
|                                                                              |                      | <ul> <li>Same Proceeding Software</li> <li>Tenary Take Take Search</li> </ul>           | Tax Services                                                                             |
|                                                                              |                      | <ul> <li>The Rescure Drop - Me Septh</li> <li>Restor - The Septh</li> </ul>             | DataTrace TaxSource - Tax Search                                                         |
|                                                                              |                      | KPG National Nov-Title Search     Moderative Sectorizes                                 | Title Services                                                                           |
|                                                                              |                      | INTE - Apena National 21     Office - Apena National 21                                 | NextAce - TitleEDGE                                                                      |
|                                                                              |                      | CLTC Jake CFL/Tile Invited                                                              | Property Insight - TitlePoint                                                            |
|                                                                              |                      | <ul> <li>CATE Tax - Jacket CP5/Tile Seven</li> <li>Dires - Apertical</li> </ul>         | PropLogix - Lien & HOA Search, Survey, Re                                                |
|                                                                              |                      | <ul> <li>FATE - Apentitie</li> <li>Free Tailored - Preliate Areas Areas</li> </ul>      | E Iools                                                                                  |

Phf - apert

- The **Welcome** screen provides • information on the ClosingLock vendor.
- The Skip Welcome Screen check box will • prevents the Welcome screen from being shown in the future when opening ClosingLock.
- Click the **Cancel** button to exit the ClosingLock process or Next to launch the ClosingLock integration product.

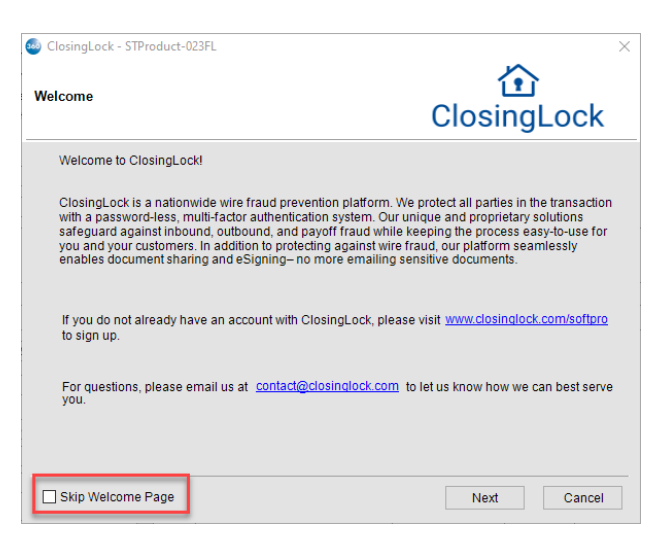

 SoftPro - Sync Underwriter Services 

entTRA)

### Logging into ClosingLock

- The **Remember Me** check box is automatically checked and the API key, once entered is cached for future visits.
- Click Login to enter to the ClosingLock Wire Fraud Prevention integration.

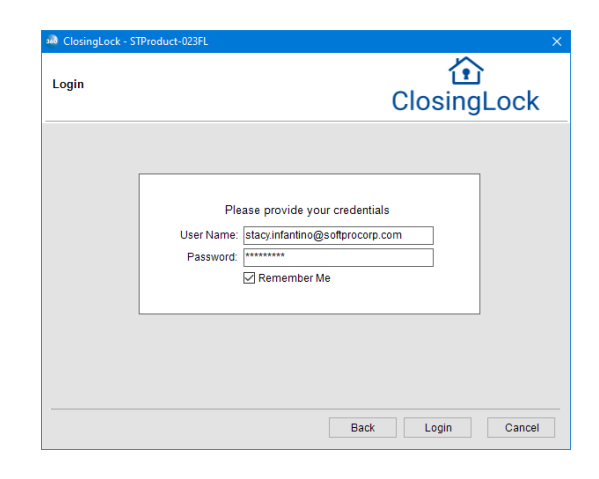

### **Branch Selection Screen**

- Select the applicable Branch for this order. This is a required selection.
- Click the Cancel button to exit the ClosingLock process or Next to launch the Product Selection Screen.

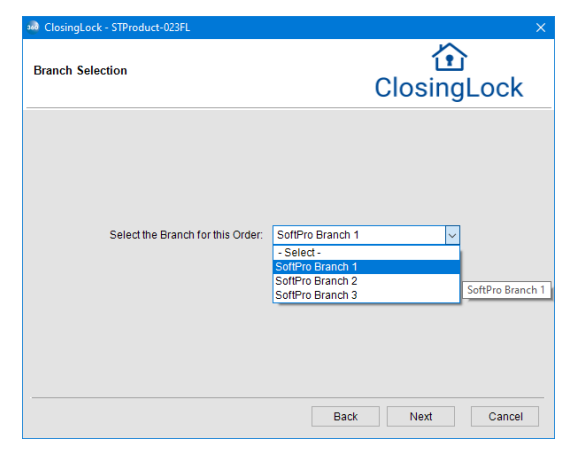

### **Product Selection Screen**

On the **Product Selection** screen choose from the following options,

- New Order If selected, one of the below sub product selections is required
  - o Send Wire Info
  - Request Wire Info
  - Send Documents
  - Client Notes is optional to send to ClosingLock with Send Wire Info, Request Wire Info, and Send Documents
- View Existing Order
- Instant Payoff Verification

| ) ClosingLock - 2021090003                                              | ClosingLock |  |
|-------------------------------------------------------------------------|-------------|--|
| New Order *     Send Wire Info     Request Wire Info     Send Documents |             |  |
| Client Notes                                                            | ^<br>v      |  |
|                                                                         |             |  |
| O View Existing Order                                                   |             |  |

Click Submit to submit your request to the ClosingLock website.

**Note**: Once the order information is submitted the ClosingLock website launches to finalize the submission.

### New Order – Send Documents

If **Send Documents** is selected under **New Order**, click the **Next** button to launch the **Document Selection Screen** 

At least one document is required to submit a new order to ClosingLock.

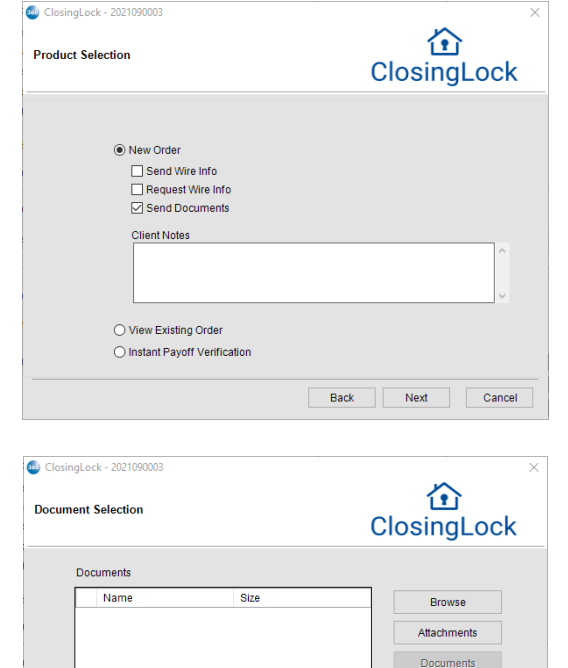

\* At least one document is required

The **Document Selection** screen is used to select documents from the ProForm or Select Order to be sent to ClosingLock. The **Document Selection** screen offers the following functionality:

- Browse
  - The ability to browse to a location on a local computer or network to add a document.
- Attachments
  - The ability to attach a document from the ProForm Order.
  - ClosingLock cannot add documents with the Attachments option if the ProForm Order does not have any attachments. Documents must be added to the ProForm Order first.
  - The ability to attach a document from SmartView. This option is only available to FNF Direct Operations.
- Documents
  - The ability for Impact<sup>©</sup> users to select attachments using the **Documents** button. This option is only available to Impact<sup>©</sup> clients and will not display for users who are not Impact<sup>©</sup> users.
- Rename
  - $\circ$   $\;$  The ability to rename a document once it has been added.
- Delete
  - The ability to delete an added document.

Rename

Delete

### Submit Automation – New Order

Complete and select all the necessary information presented on the **Perform a 360 Action** screen.

- Branch Office
  - o Enter a Branch Office associated with the Service Provider
- Document Search
  - o Required for requests for Send Wire Info
  - Options
    - Actual Search
      - Partial Search
- Document 1
  - o Enter document name to retrieve from Attachments
- Document 2
  - Enter document name to retrieve from Attachments
- Document 3
  - Enter document name to retrieve from Attachments
- Document 4
  - o Enter document name to retrieve from Attachments
- Document 5

•

- Enter document name to retrieve from Attachments
- eSignRequested 1
  - Options
    - True
    - False
- eSignRequested 2
  - Options
    - True
    - False
- eSignRequested 3
  - Options
    - True
    - False
  - eSignRequested 4
    - Options
      - True
      - False
- eSignRequested 5
  - Options
    - True
    - False
- Notes to Recipients
- Password
  - ClosingLock Password
- Recipients
- SmartView Folder
  - SmartView Document
- Subproduct

- o Required for requests for Send Wire Info
- Username
  - ClosingLock Username
- wireInfoID
  - o Required for requests for Send Wire Info